# Installation SNAPHU in Windows

SNAPHU is a tool for phase unwrapping of interferometric information. To use it as an executable file (\*.exe) in Windows it has to be compiled first so all required drivers (\*.dll) are installed correctly.

## Requirements

- a. cygwin (http://www.cygwin.com)
- b. snaphu (http://www.stanford.edu/group/radar/softwareandlinks/sw/snaphu/)

# Installation

- 1. Install cygwin (32 or 64 bit version<sup>1</sup>).
  - a. Open the downloaded installer:

| E Cygwin Setup |                                                                                                    | -                                                                                                    |       | x    |  |  |  |  |
|----------------|----------------------------------------------------------------------------------------------------|----------------------------------------------------------------------------------------------------|-------|------|--|--|--|--|
|                | Cygwin Net Release Setup<br>This setup program is used for the initial inst<br>Cygwin environment as well as all subseque<br>sure to remember where you saved it.<br>The pages that follow will guide you through<br>Please note that Cygwin consists of a large r<br>packages spanning a wide variety of purpos<br>instal a base set of packages by default. Y<br>this program at any time in the future to add,<br>upgrade packages as necessary. | t Release Setup Program<br>in is used for the initial installation of the<br>ent as well as all subsequent updates. Make<br>where you saved it.<br>Now will guide you through the installation.<br>Cygwin consists of a large number of<br>ng a wide variety of purposes. We only<br>of packages by default. You can always run<br>by time in the future to add, remove, or<br>as as necessary. |       |      |  |  |  |  |
|                | Setup.exe version 2.874 (64 bit)<br>Copyright 2000-2016<br>http://www.cygwin.com/                                                                                                    |                                                                                                    |       |      |  |  |  |  |
|                | < Zurück We                                                                                                    | eiter >                                                                                                    | Abbre | chen |  |  |  |  |

#### b. Next

| E Cygwin Setup - Choose Installation Type -                                                                                          | x   |
|----------------------------------------------------------------------------------------------------|-----|
| Choose A Download Source<br>Choose whether to install or download from the internet, or install from files in<br>a local directory.  |     |
| <ul> <li>Install from Internet<br/>(downloaded files will be kept for future re-use)</li> <li>Download Without Installing</li> </ul> |     |
| O Install from Local Directory                                                                                                    |     |
| < Zurück Weiter > Abbrech                                                                                                    | nen |

c. Install from Internet > Next

<sup>&</sup>lt;sup>1</sup> Open System by clicking the Start button The Start button > right-clicking on Computer > Properties. Under System, you can view the system type.

| Cygwin Setup - Choose Installation Directory –                                                                                                    |                  | x    |
|----------------------------------------------------------------------------------------------------|------------------|------|
| Select Root Install Directory<br>Select the directory where you want to install Cygwin. Also choose a few<br>installation parameters.                                                                                                    | l                |      |
| Root Directory                                                                                                    |                  |      |
| C:\cygwin64                                                                                                    | Browse           |      |
|                                                                                                    |                  |      |
| Install For                                                                                                    |                  |      |
| All Users (RECOMMENDED)                                                                                                    |                  |      |
| Cygwin will be available to all users of the system.                                                                                                    |                  |      |
| O Just Me                                                                                                    |                  |      |
| Cygwin will still be available to all users, but Desktop Icons, Cygwin Menu Entries, a<br>Installer information are only available to the current user. Only select this if you lack<br>Administrator privileges or if you have specific needs. | ınd importa<br>k | ant  |
|                                                                                                    |                  |      |
| < Zurück Weiter >                                                                                                    | Abbre            | chen |

d. Select an installation directory (at best leave as suggested) > All Users > Next

| Cygwin Setup - Select Local Package Directory                                                                                                    |        | x    |
|----------------------------------------------------------------------------------------------------|--------|------|
| Select Local Package Directory<br>Select a directory where you want Setup to store the installation files it<br>downloads. The directory will be created if it does not already exist. |        |      |
| Local Package Directory                                                                                                    |        |      |
| C:\cygwin64                                                                                                    | Browse |      |
|                                                                                                    |        |      |
|                                                                                                    |        |      |
|                                                                                                    |        |      |
|                                                                                                    |        |      |
|                                                                                                    |        |      |
|                                                                                                    |        |      |
|                                                                                                    |        |      |
|                                                                                                    |        |      |
| <zurück weiter=""></zurück>                                                                                                    | Abbree | chen |

e. Select a directory for the installation files (at best leave as suggested) > Next

| E Cygwin Setup                                 | - Select Connec                                              | tion Type                        |                       |       | -      |       | x    |
|------------------------------------------------|--------------------------------------------------------------|----------------------------------|-----------------------|-------|--------|-------|------|
| Select Your In<br>Setup needs<br>the appropria | ternet Connecti<br>to know how you<br>ate settings below.    | i <b>on</b><br>want it to connec | t to the internet. Ch | loose |        | (     |      |
|                                                | <ul> <li>Direct Connecti</li> <li>Use Internet Ex</li> </ul> | ion<br>plorer Proxy Settir       | IOS                   |       |        |       |      |
|                                                | Use HTTP/FTF                                                 | P Proxy:                         | .30                   |       |        |       |      |
|                                                | Proxy Host                                                   |                                  |                       |       |        |       |      |
|                                                | Port                                                         | 80                               |                       |       |        |       |      |
|                                                |                                                              |                                  |                       |       |        |       |      |
|                                                |                                                              |                                  |                       |       |        |       |      |
|                                                |                                                              |                                  | < Zuruck              | We    | iter > | Abbre | chen |

f. Direct Connection > Next

| E Cygwin Setup                | - Choose Download Site(s)                                                                                                    |            | -        |       | x    |
|-------------------------------|----------------------------------------------------------------------------------------------------|------------|----------|-------|------|
| Choose A Dow<br>Choose a site | <b>nload Site</b><br>e from this list, or add your own sites to                                                                                                    | the list   |          | l     | Å    |
|                               | Available Download Sites:                                                                                                    |            |          |       |      |
|                               | ftp://ftp.muug.ca<br>http://tygwin.miror.rafal.ca<br>ftp://miror.cpsc.ucalgay.ca<br>http://miror.cpsc.ucalgay.ca<br>ftp://miror.sclub.uwaterloo.ca<br>http://mirors.neusoft.edu.cn<br>http://twp.stud.hs-esslingen.de<br>ftp:/ftp-stud.hs-esslingen.de<br>http://ttp-stud.hs-esslingen.de<br>http://ttp.stud.hs-esslingen.de<br>http://ttp.stud.hs-esslingen.de<br>http:/ttp.stud.hs-esslingen. |            |          |       |      |
| User URL:                     |                                                                                                    |            | Add      |       |      |
|                               |                                                                                                    | < Zurück V | Veiter > | Abbre | chen |

g. Chose a server in your proximity > Next

| Search ma | ke       | Clear     |          |      | 🔾 Кеер | p ● Curr ─ Exp View Catego               | ory   |
|-----------|----------|-----------|----------|------|--------|------------------------------------------|-------|
| Category  | Current  | New       | Bin?     | Src? | Size   | Package                                  |       |
|           | 3.1.2-1  | 0 3.3.2 1 | $\times$ |      | 766k   | cmake-doc: Cross-platform makefile gene  | erat  |
|           | 3.1.2-1  | 0 3.3.2-1 | $\times$ |      | 1,227k | cmake-gui: Cross-platform makefile gener | ratio |
|           |          | 🔿 Skip    | n/a      | nía  | 163k   | extra-cmake-modules: Extra CMake Mod     | ule   |
|           | 1.9.6-2  | () Keep   | ηία      |      | 419k   | gcc-tools-epoch1-automake: (gcc-specia   | al) a |
|           | 1.11.6-1 | Keep      | n/a      |      | 589k   | gcc-tools-epoch2-automake: (gcc-specia   | al) a |
|           | 1.0.3-1  | Keep      | n/a      |      | 6k     | gccmakedep: X Makefile dependency to     | olf   |
|           |          | Skip      | nja      | n/a  | 34k    | imake: X Imake legacy build system       |       |
|           | 4.1-1    | 04.2.1-1  | $\times$ |      | 449k   | make: The GNU version of the 'make' uti  | ility |
|           | 105-1    | Keen      | nía      |      | 30k    | makedepend: X Makefile dependency to     | ol à  |
| <         |          | III       |          |      |        |                                          | >     |

h. search for "make"> under Devel > select make: The GNU version of the ,make' utility

| Search gco    | -core        | Clear     |          |      | ◯ Ke    | ep                                          |
|---------------|--------------|-----------|----------|------|---------|---------------------------------------------|
| Category      | Current      | New       | Bin?     | Src? | Size    | Package                                     |
| 🗆 AI 🚯 D      | efault       |           |          |      |         |                                             |
| 🗆 Deve        | l 😯 Default  |           |          |      |         |                                             |
|               |              | 😯 Skip    | n/a      | nía  | 15,128k | cygwin32-gcc-core: GCC for Cygwin 32bit toc |
|               |              | 🔿 Skip    | n/a      | ηία  | 7,926k  | djgpp-gcc-core: GCC for DJGPP toolchain (C  |
|               | 4.9.2-3      | 0 5.3.0 5 | $\times$ |      | 16,447k | gcc-core: GNU Compiler Collection (C, Open1 |
|               |              | Skip      | n/a      | nía  | 11,739k | mingw64-i686-gcc-core: GCC for Win64 toolc  |
|               |              | Skip      | n/a      | n/a  | 12,160k | mingw64-x86_64-gcc-core: GCC for Win64 tc   |
|               |              |           |          |      |         | -                                           |
| <             |              | Ш         |          |      |         | >                                           |
| ,<br>Hido oba | olete nackan |           |          |      |         |                                             |

i. search for "gcc-core"> under Devel > select gcc-core: GNU compiler Collection > Next

| Cygwin Setup - Resolving Dependencies                                                                                                    | -      |       | x     |
|----------------------------------------------------------------------------------------------------|--------|-------|-------|
| Resolving Dependencies<br>The following packages are required to satisfy dependencies.                                                                              |        |       | E     |
| adwaita-icon-theme (3.18.0-1)<br>GNOME desktop icon theme<br>Required by: libgtk2.0_0<br>dejavu-fonts (2.36-1)<br>DejaVu font family<br>Required by: libfontconfig1 |        |       |       |
| OpenGL DRI drivers<br>Required by: libGL1, libEGL1                                                                                                    |        | ~     |       |
| ۲                                                                                                    |        | >     |       |
| Select required packages (RECOMMENDED)                                                                                                    | iter > | Abbre | echen |

j. required components and dependencies are listed here > Next

| E 100% - Cygwin Setup                                                        | _       |       | x    |
|------------------------------------------------------------------------------|---------|-------|------|
| Progress<br>This page displays the progress of the download or installation. |         | (     |      |
| Uninstalling<br>libgfortran3                                                 |         |       |      |
| Progress:<br>Total:<br>Disk:                                                 |         |       |      |
| < Zurúck We                                                                  | eiter > | Abbre | chen |

k. Data is downloaded, the installation is performed subsequently. This may take several minutes.

| Cygwin Setup - Installation Status and Create Icons                                                                 | _         |       | x    |
|----------------------------------------------------------------------------------------------------|-----------|-------|------|
| Create Icons<br>Tell setup if you want it to create a few icons for convenient access to the<br>Cygwin environment. |           | 1     |      |
|                                                                                                    |           |       |      |
| Create icon on Desktop                                                                                              |           |       |      |
| Add icon to Start Menu                                                                                              |           |       |      |
| Installation Status                                                                                                 |           |       |      |
| Installation Complete                                                                                               |           |       |      |
|                                                                                                    | a stellen | Abbra | chan |
| < Zuruck Perti                                                                                                    | Jistellen | Abbre | chen |

I. Shortcuts are generated > Finish.

#### 2. Install SNAPHU

| a. Unzip SN                                  | APHU data        | a to C:\Temp                                              |                  |                                |            |                            |                |             |
|----------------------------------------------|------------------|-----------------------------------------------------------|------------------|--------------------------------|------------|----------------------------|----------------|-------------|
| 📙   🕑 📙 🖛   т                                | emp              |                                                           |                  |                                |            |                            |                |             |
| Datei Start                                  | Freigeben        | Ansicht                                                   |                  |                                |            |                            |                |             |
| An Schnellzugriff K<br>anheften              | opieren Einfüger | X Ausschneiden<br>S Pfad kopieren<br>Verknüpfung einfügen | Verschie<br>nach | ben Kopieren<br>• nach •       | Löscher    | Umbenennen                 | Neuer<br>Ordne | Reues Eleme |
|                                              | Zwischenab       | lage                                                      |                  | Orgar                          | nisieren   |                            |                | Neu         |
| $\leftarrow \rightarrow \checkmark \uparrow$ | → Dieser PC      | > OS (C:) > Temp                                          |                  |                                |            |                            |                |             |
| Name                                         |                  |                                                           |                  | Änderungsda                    | itum       | Тур                        | (              | Größe       |
| 💷 snaphu-v1.4.3                              | 2.tar<br>2       |                                                           |                  | 25.02.2003 01<br>28.07.2016 14 | :25<br>:34 | tar Archive<br>Dateiordner |                | 640 KB      |

## b. Open Cygwin terminal (from shortcut on your desktop)

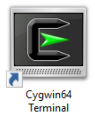

### c. Move to your user directory and create sub folders (man/man1) by typing

cd /usr/local/ mkdir man man/man1

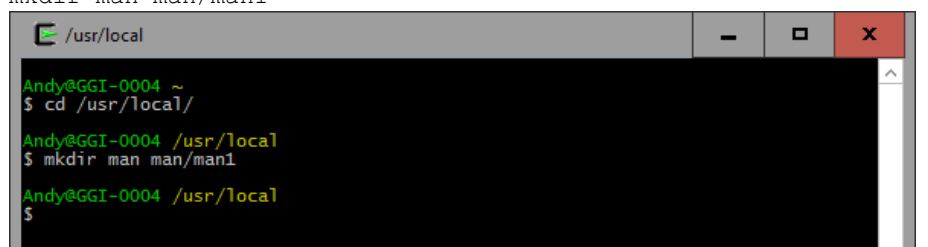

### d. Move to the unzipped folder by typing

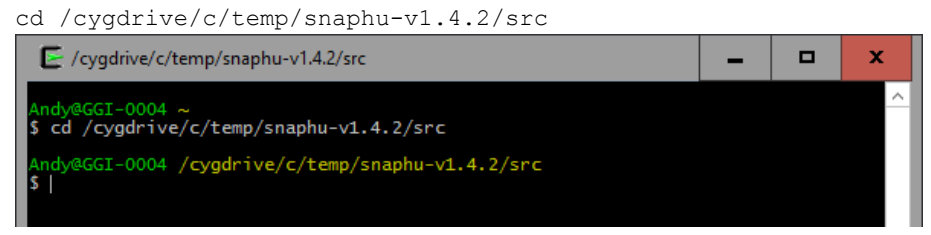

## e. Prepare the compiler by typing

make install

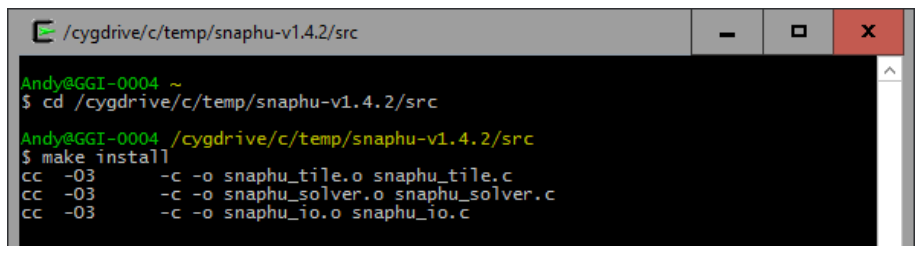

### SNAPHU.exe was now created and can be found in snaphu-v1.4.2\bin.

To make use of it copy snaphu.exe to the directory where your unwrapped data is located **or** place it in a folder which is listed in your system's PATH variable<sup>2</sup> to be able to execute it from anywhere.

<sup>&</sup>lt;sup>2</sup> http://www.computerhope.com/issues/ch000549.htm

# Example

- a. The interferogram exported from SNAP is located in C:\Temp\export If snaphu.exe is not in your system's PATH variable: Copy it in there as well.
- b. Open the windows command terminal by holding the Shift key and right-clicking > Open Command Window Here

| ∐   🗹 🔜 ≂   export                                                                                                    |                                                     |  |
|----------------------------------------------------------------------------------------------------|-----------------------------------------------------|--|
| Datei Start Freigeben Ansicht                                                                                                    |                                                     |  |
| Vorschaufenster                                                                                                    | Mittelgroße Symbole A<br>Details T                  |  |
| Bereiche Layout                                                                                                    |                                                     |  |
| ← → ▼ ↑ → Dieser PC > OS (C:) > Temp > export                                                                                                    |                                                     |  |
| Name Änderungsdatum Typ                                                                                                    | Größe                                               |  |
| □       coh_HH_11Feb2008_04Mar2008.snaphu.i       26.07.2016 14:10       ERDAS Hdr File         □       coh_HH_11Feb2008_04Mar2008.snaphu.i       26.07.2016 14:10       Datenträgerimage         □       Phase_HH_11Feb2008_04Mar2008.snaph       26.07.2016 14:10       ERDAS Hdr File         □       Phase_HH_11Feb2008_04Mar2008.snaph       26.07.2016 14:10       ERDAS Hdr File         □       Phase_HH_11Feb2008_04Mar2008.snaph       26.07.2016 14:10       Datenträgerimage         □       snaphu.conf       26.07.2016 14:10       CONF-Datei         □       snaphu.exe       28.07.2016 14:10       CONF-Datei         □       UnwPhase_HH_11Feb2008_04Mar2008.sn       26.07.2016 14:10       ERDAS Hdr File         □       UnwPhase_HH_11Feb2008_04Mar2008.sn       26.07.2016 14:10       ERDAS Hdr File         □       UnwPhase_HH_11Feb2008_04Mar2008.sn       26.07.2016 14:10       ERDAS Hdr File         ↓       Sortieren nach       >       >         ↓       Sortieren nach       >       >         ↓       Aktualisieren       >       >         ∪rdner anpassen       Einfügen       >       > | 1 KB<br>10.000 KB<br>1 KB<br>2 KB<br>288 KB<br>1 KB |  |
| Verschieben rückgängig machen Strg+Z<br>Eingabeaufforderung hier öffnen                                                                                                    |                                                     |  |
| Freigeben für ><br>Neu ><br>Eigenschaften                                                                                                    |                                                     |  |

c. Type snaphu and hit Enter. The help menu should be displayed.

| C. S. Torry's exponent Secondary                                                                               | ~ |
|----------------------------------------------------------------------------------------------------|---|
| <pre>snaphu v1.4.2<br/>usage: snaphu loptions] infile linelength [options]<br/>most common options:<br/></pre> |   |

d. The command to start the unwrapping is shown in the file snaphu.conf. Open it with a text editor.

```
C:\Temp\export\snaphu.conf - Notepad++
Datei Bearbeiten Suchen Ansicht Kodierung Sprachen Einstellungen Makro Ausführen TextFX Erweiterungen Fenster ?
 , 🛃 🗄 🕏 🖓 👌 🗶 ங ங 🗩 ⊂⊂ 🗰 🛬 🔍 🧠 ⊑ 🔤 1 🐺 🐺 🔊 💌 🗩 🖬 🙀 🗮 😹
😑 snaphu.conf 🗵
  1 # CONFIG FOR SNAPHU
  2 # -----
                     _____
  3 # Created by SNAP software on: 14:10:46 26/07/2016
  4
    #
    # Command to call snaphu:
  5
  6
    #
          snaphu -f snaphu.conf Phase_HH_11Feb2008_04Mar2008.snaphu.img 1600
  7 #
  10 # Unwrapping parameters #
 13 STATCOSILI
14 INITMETHOD M
TRUE
 13 STATCOSTMODE DEFO
                  MCF
 16
 17 #################
 18 # Input files #
 19 ################
 21 CORRFILE
                 coh_HH_11Feb2008_04Mar2008.snaphu.img
 23 ################
 24 # Output files #
 25 ###############
 26
                  UnwPhase HH 11Feb2008 04Mar2008.snaphu.img
 27 OUTFILE
```

### e. Copy the highlighted line and enter it in your system's shell.

snaphu -f snaphu.conf Phase\_HH\_11Feb2008\_04Mar2008.snaphu.img 1600

### f. Hit enter to start the unwrapping.

| C:\Temp\export>snaphu -f snaphu.conf Phase_HH_11Feb2008_04Mar2008.snaphu.img 1600<br>snaphu v1.4.2<br>27 parameters input from file snaphu.conf (84 lines total)<br>Logging run-time parameters to file snaphu.log<br>Creating temporary directory snaphu_tiles_22064<br>Unwrapping tile at row 0, column 0 {pid 19684} |
|----------------------------------------------------------------------------------------------------|
| 27 parameters input from file snaphu.conf (84 lines total)<br>Logging run-time parameters to file snaphu.log<br>Creating temporary directory snaphu_tiles_22064<br>Unwrapping tile at row 0, column 0 (pid 19684)                                                                                                    |
| Unwrapping tile at row 0, column 0 (pid 19684)                                                                                                    |
| Unwrapping tile at row 0, column 1 (pid 8472)<br>Unwrapping tile at row 0, column 2 (pid 21284)                                                                                                    |
| Unwrapping tile at row 0, column 3 (pid 29060)<br>Unwrapping tile at row 0, column 4 (pid 20104)<br>Unwrapping tile at row 0, column 5 (pid 13584)<br>Unwrapping tile at row 0, column 6 (pid 25600)                                                                                                    |
| Unwrapping tile at row 0, column 5 (pid 23000)<br>Unwrapping tile at row 0, column 8 (pid 28986)<br>Unwrapping tile at row 0, column 8 (pid 28968)<br>Unwranning tile at row 0, column 9 (pid 2496)                                                                                                    |
| Unwrapping tile at row 1, column 0 (pid 2836)<br>Unwrapping tile at row 1, column 1 (pid 7836)<br>Unwrapping tile at row 1, column 2 (pid 14012)                                                                                                    |
| Unwrapping tile at row 1, column 3 (pid 10584)<br>Unwrapping tile at row 1, column 4 (pid 2100)<br>Unwrapping tile at row 1, column 5 (pid 22552)                                                                                                    |
| Unwrapping tile at row 1, column b (pid 28600)<br>Unwrapping tile at row 1, column 7 (pid 2280)<br>Unwrapping tile at row 1, column 8 (pid 18252)<br>Unwrapping tile at row 1, column 9 (pid 18252)                                                                                                    |

g. After completion a new file UnwPhase\_[...].snaphu.img was created. It can be opened in SNAP by selecting the corresponding \*.hdr file. Use the menu > Radar > Interferometric > Unwrapping > Snaphu Import.

| 💶 snaphu.exe                               | 28.07.2016 14:49 | Anwendung        | 288 KB    |
|--------------------------------------------|------------------|------------------|-----------|
| 📄 snaphu.log                               | 28.07.2016 15:02 | Textdokument     | 4 KB      |
| UnwPhase_HH_11Feb2008_04Mar2008.snaphu.hdr | 26.07.2016 14:10 | ERDAS Hdr File   | 1 KB      |
| UnwPhase_HH_11Feb2008_04Mar2008.snaphu.img | 28.07.2016 15:02 | Datenträgerimage | 10.000 KB |